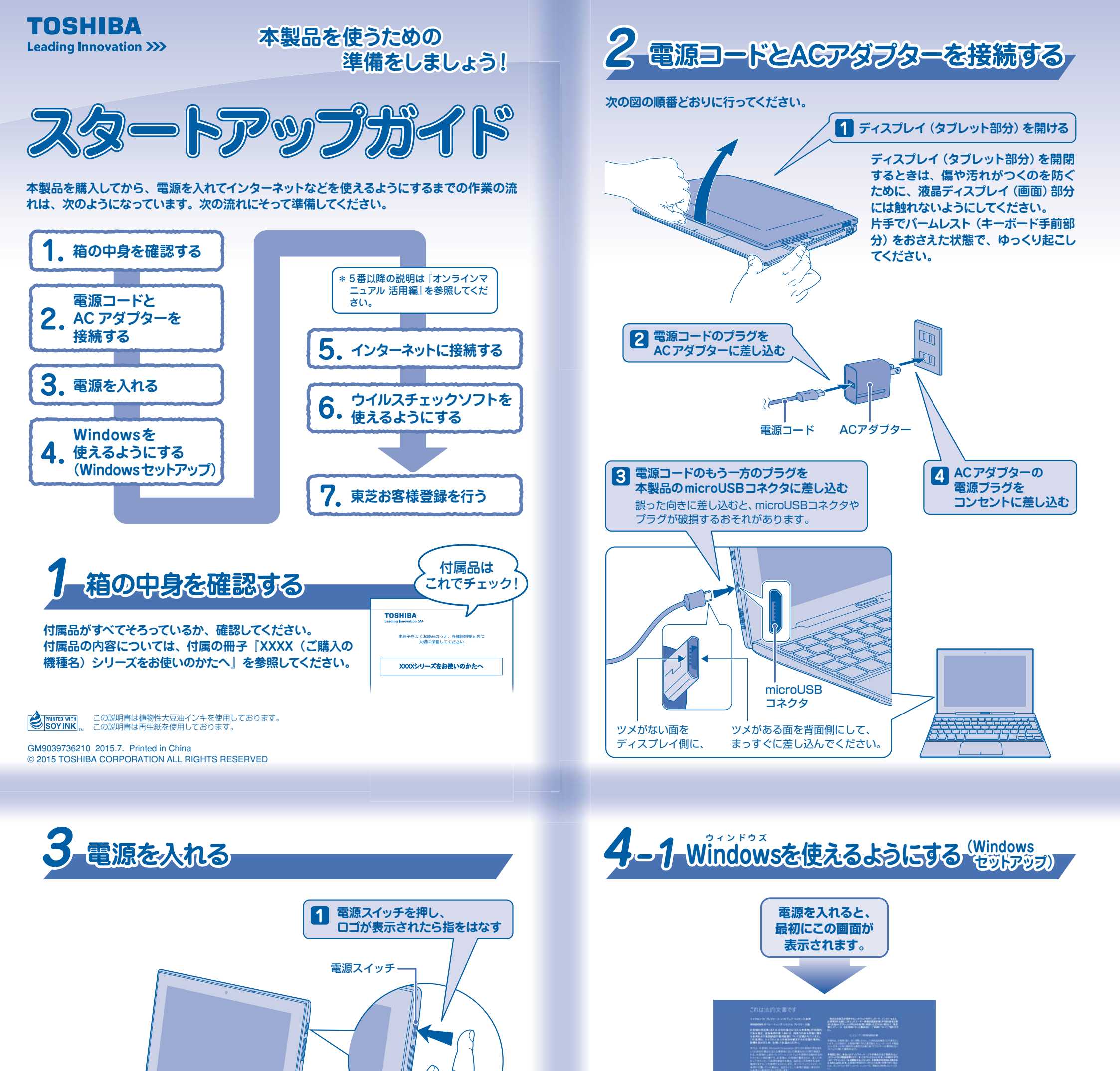

この画面から、Windows セットアップを始めます。 Windows セットアップには約10  $\sim$  20分かかります。 Windows セットアップの手順は、裏面を参照してください。

#### 確実に電源スイッチを押してください。

## お願い

本製品のバッテリー充電量が足りない場合は、電源スイッチを押しても電源が入り ません(画面中央に (「バッテリー」マークに!が付いているもの)が表示され ます。完全にバッテリーが空の状態では、画面に何も表示されません)。 この場合は、本製品をコンセントに接続したまま、しばらくお待ちください。本製 品のバッテリーが充電されますので、その後に電源スイッチを押してください。

#### Trademarks

● Microsoft、Windows及びWindowsロゴは、マイクロソフト企業グループの商標です。
 ● Windowsの正式名称は、Microsoft Windows Operating Systemです。

本マニュアルに掲載の商品の名称やロゴは、それぞれ各社が商標および登録商標として使用している場合が あります。

# Windows セットアップを始める前に

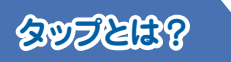

「タップ」とは、目的のアイコンやボタンなどを1回軽くタッチ することです。

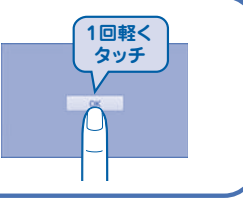

(表示例)

## お願い

操作は時間をあけないでください。しばらく操作しないと、画面に表示される内容が見えなくなる場合があります。これは省電力機能が動作したためで、故障ではありません。もう一度表示するには、電源スイッチを短く押してください。

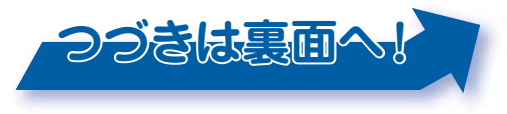

# ·2 Windowsを使えるようにする (Windowsセットアップ) ~つづき~

本シートに記載している画面は一部省略したり、実際の表示とは異なる場合があります。

#### ライセンス条項の内容を最後まで確認し、「承諾する」をタップする

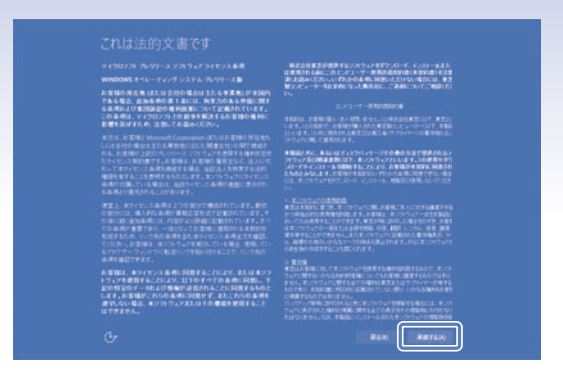

[接続する] 画面が表示された場合は手順 2 へ、[すぐに使い始める] ことができます] 画面が表示された場合は手順 3 へ進んでください。

# 3 [簡単設定を使う] をタップする

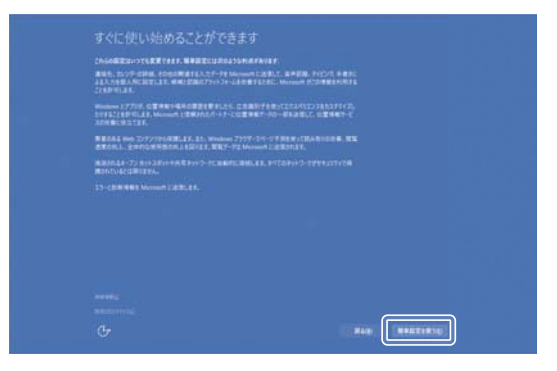

[このPC用のアカウントの作成] 画面が表示されます。

## 5 パスワードなどを入力し①、[次へ] をタップする②

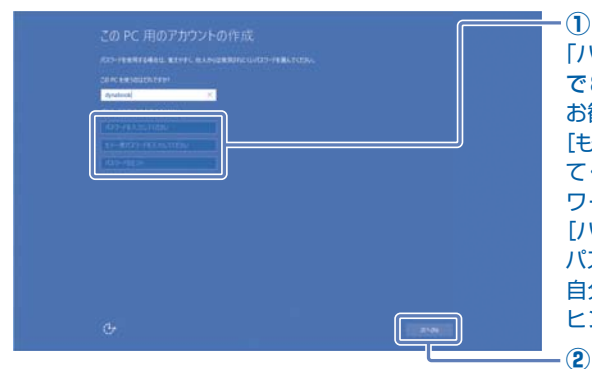

「パスワード」は、半角英数字 で8文字以上設定することを お勧めします。 [もう一度パスワードを入力し てください] にもう一度パス ワードを入力してください。 [パスワードのヒント] には、 パスワードを忘れてしまっても 自分だけは思い出せるような ヒントを入力してください。

[ご案内] 画面が表示された場合は手順 6 へ、表示されない場合は 手順7へ進んでください。

#### 7 しばらくお待ちください

本製品の準備をしている画面が表示されるので、そのまま電源を切らずにお待ちください。 準備が完了すると、Windowsの画面が表示されます。

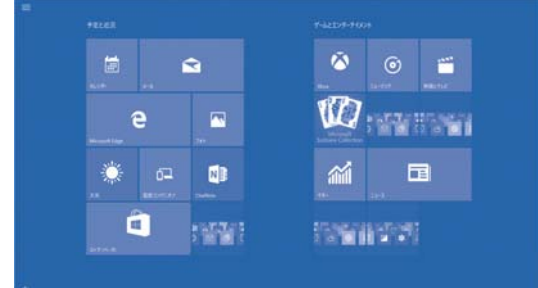

## 2 無線LAN (Wi-Fi) の設定を省略するので、 [この手順をスキップする] をタップする

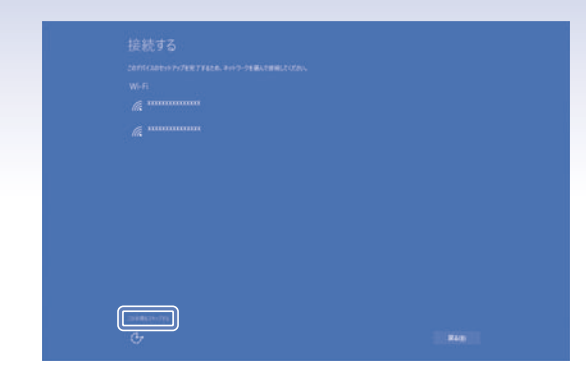

無線LAN機能を使ったインター ネットへの接続は、セットアップ完 了後に行えるので、ここでは省略し た場合について説明します。

[すぐに使い始めることができます] 画面が表示されます。

ユーザー名を入力する 4

#### 半角英数字以外は使用しないでください。

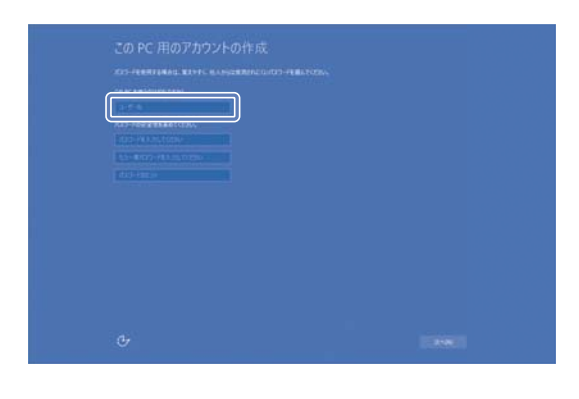

「dynabook」と入力するときは、 キーボードで (D)(Y)(N)(A)(B)(O)(O)(K)と押し ます。

#### **う** ウイルスチェックソフトを使用するかどうか選択し①、[次へ] をタップする②

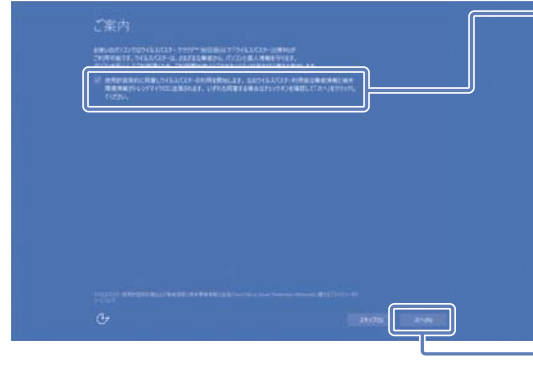

安全にパソコンを使用するために、 ウイルスチェックソフトの使用を強 くおすすめします。本製品に用意さ れている「ウイルスバスター」を使用 する場合は 🗸 のまま、「ウイルス バスター」を使用しない場合は 🗸 をタップして
にしてください。 ウイルスバスターはあとからでも使 用開始できます。

 $(\mathbf{1})$ 

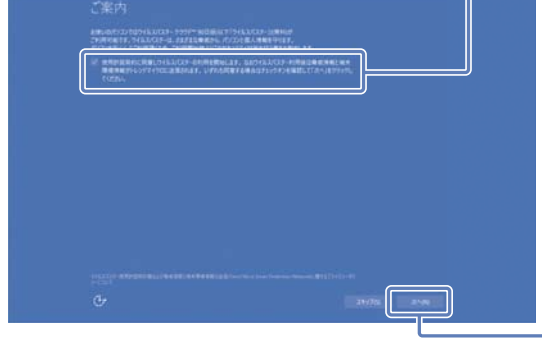

- (2)

#### 電源を切る 電源を切るには、次のように操作してください。

### 1 [電源] アイコン ( 0) ) (スタートメニュー) が表示されて いない場合は、[スタート] ボタン ( 💶 ) をタップする

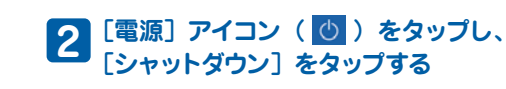

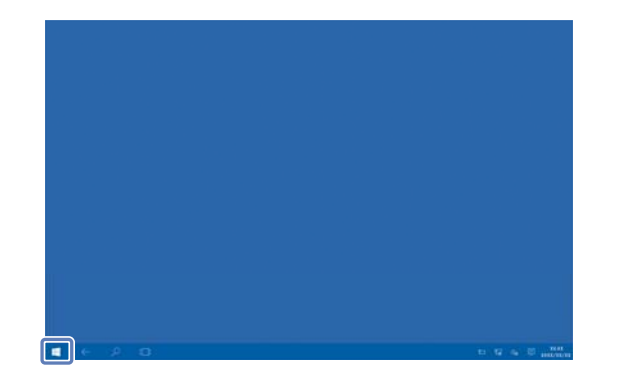

# 再起動 E H

Windowsを終了したあと、パソコンの電源が 自動的に切れます。

#### お願い

•本製品の使いかたの詳細は『オンラインマニュア ル(電子マニュアル)』をご覧ください。

 リカバリーメディアを作成しましょう。 本製品にトラブルが発生したときに備えて、あらかじめ、 リカバリーメディアを作成しておくことをおすすめします。 リカバリーメディアの作りかたは、『オンラインマニュアル 活用編 1章 4 リカバリーメディアを作る』を参照してく ださい。

 定期的にバックアップをとりましょう。 ファイルを誤って削除してしまったり、突然のトラブルに よってファイルが使えなくなってしまうことがあります。 定期的にバックアップをとることをおすすめします。

Microsoftアカウントについて

マイクロソフト社のサービスを利用したり、Officeのセッ トアップを行ったりするときに、Microsoftアカウントが 必要な場合は、『オンラインマニュアル 活用編 7章 3 Microsoftアカウントについて』を参照してください。

「東芝なら、しっかりサポート!」